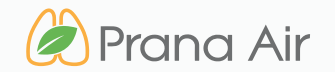

know what you breathe

## AMBIENT PM INSTRUCTION MANUAL

WIFI Connectivity

#### CONTACT

#### Address

706, 7th floor, Crown heights, Rohini Sec-10, New delhi-110085, India Phone

+91) 73918-73918

#### Online

Email : info@purelogic.in Website : www.pranaair.com

### TABLE OF CONTENTS

| SECTION 01   GETTING STARTED : KNOW YOUR AMBIENT PM | PAGE 5  |
|-----------------------------------------------------|---------|
| SECTION 02   CONNECTING THE MONITOR                 | PAGE 7  |
| SECTION 03   ADDING THE MONITOR IN THE AQI APP      | PAGE 12 |
| SECTION 04   SAFETY GUIDE                           | PAGE 20 |
| SECTION 05   SERVICE GUIDELINES                     | PAGE 22 |

# WHAT'S INSIDE **THE BOX**

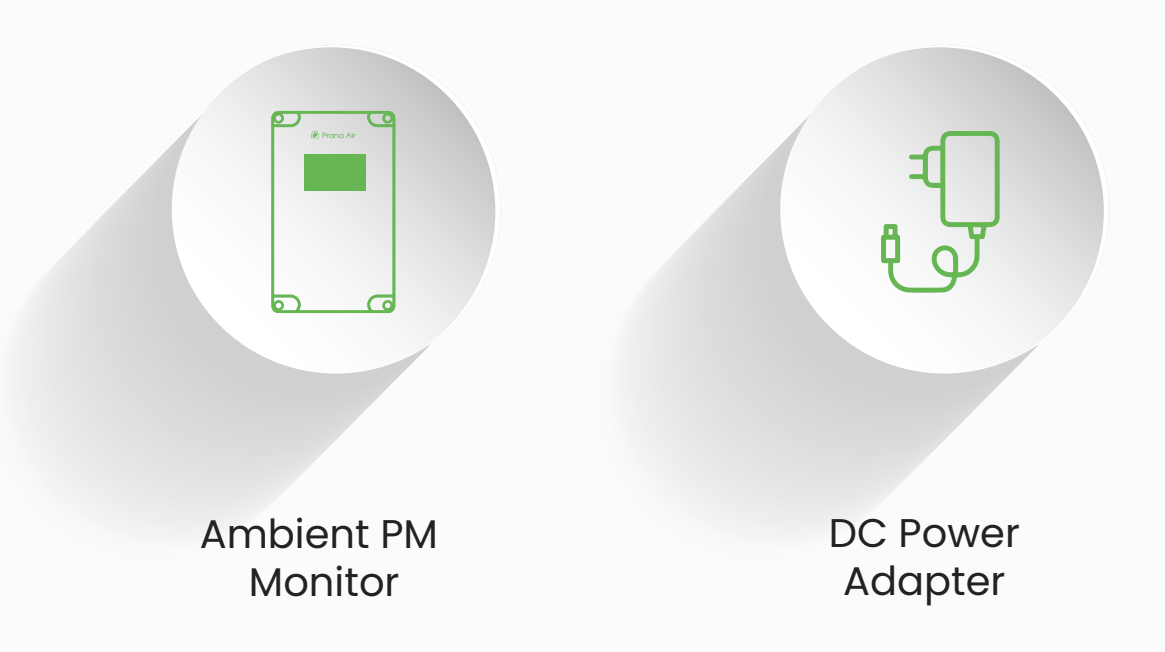

# Device **Do's and dont's**

- 1 Set up the monitor in an area with good air circulation and avoid direct airflow outlets like vents, windows etc.
- 2 Always use the power adapter that comes with the device to ensure compatibility and internal components damage prevention.
- 3 Don't blow directly on the sensor outlets because it can inaccurate readings and potentially damage sensitive sensors.
- 4 Never covers the air inlet of the monitor which can affect the accurate air sampling.

## **Getting Started : Know your Ambient PM**

General information about the product that explains the basic functionalities of the device.

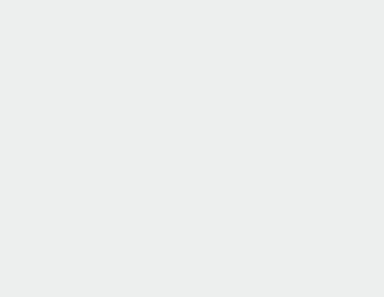

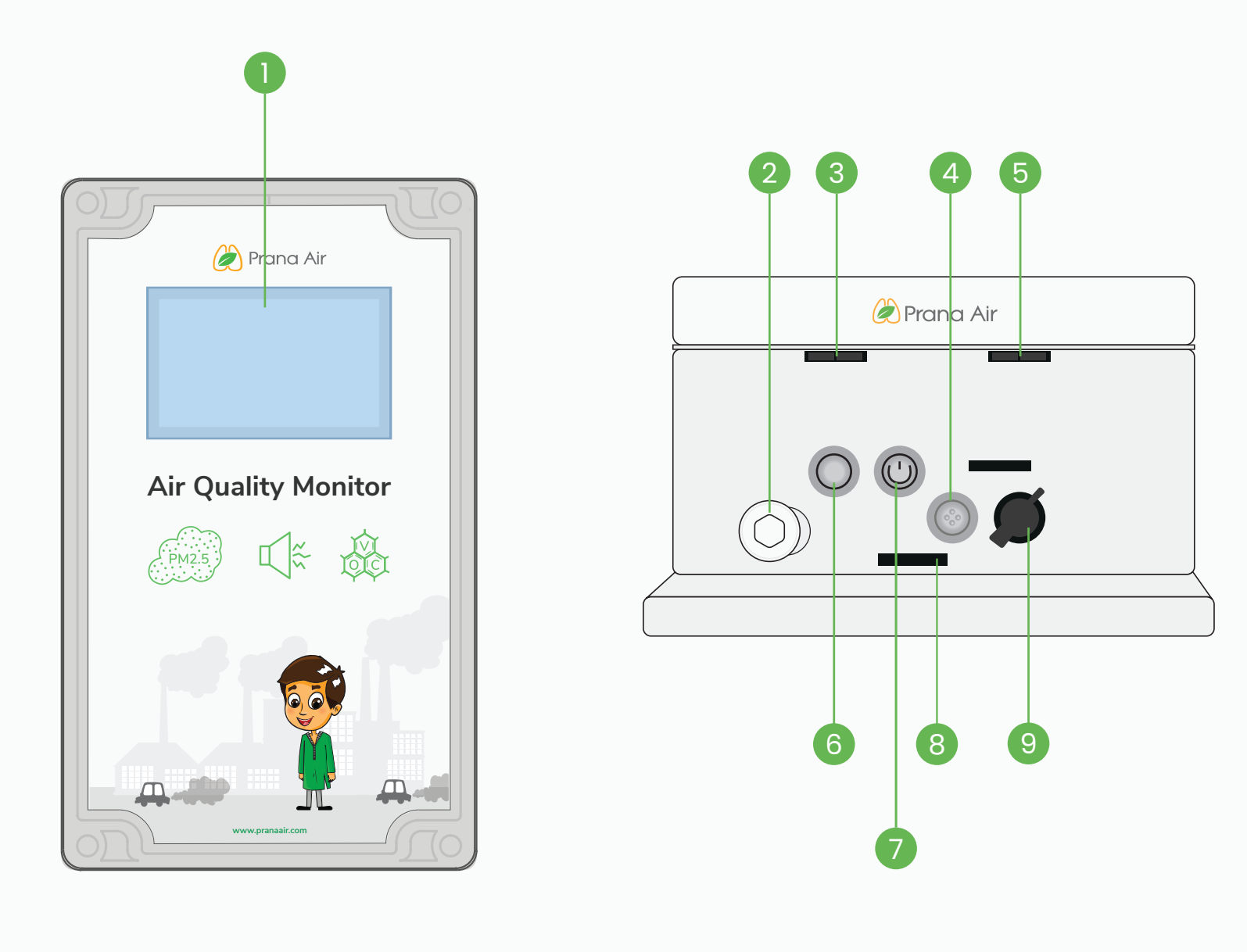

1. Display

2. Air IN, Temp, 3. PM Inlet 1 4. Weather Station Inlet Humidity & Noise 5. PM Inlet 2 6. Mode Button 7. WiFi button 8. SD Card Slot 9. DC Power Inlet

## **Connecting the monitor**

Effortlessly add your air quality monitoring device to the app for uninterrupted access to real-time air quality data.

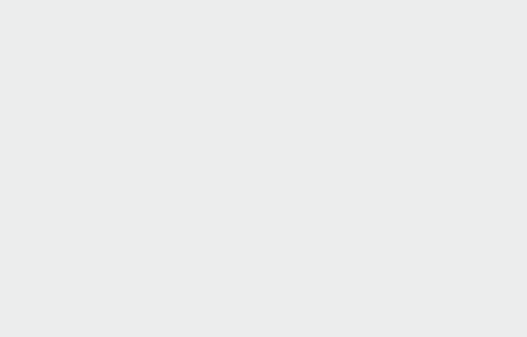

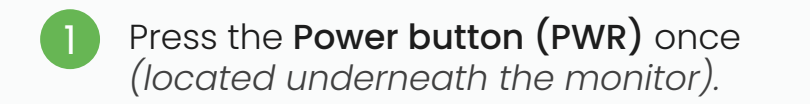

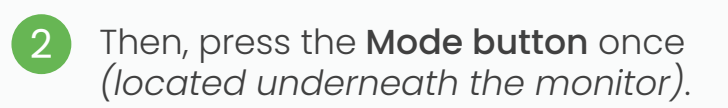

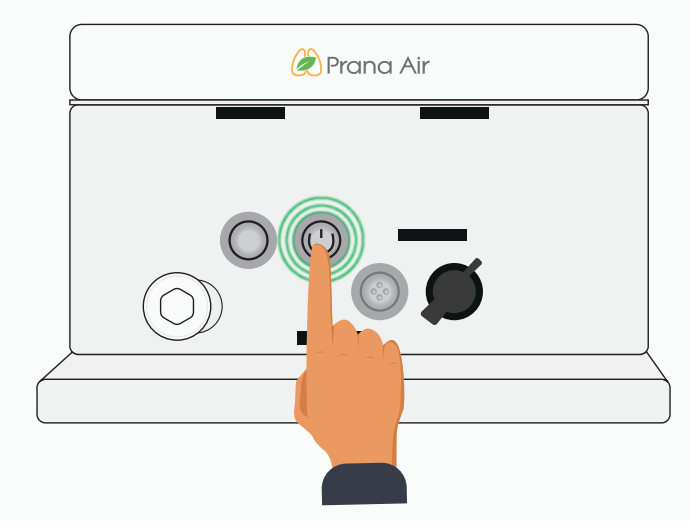

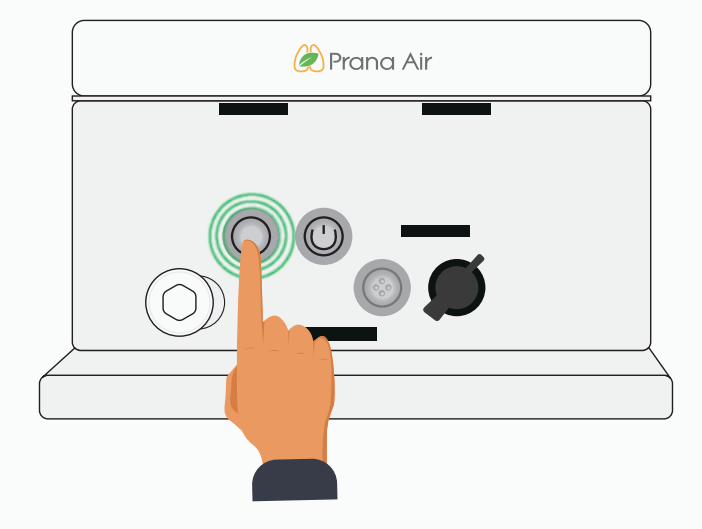

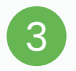

**QR code** and **Device ID** will appear on the screen.

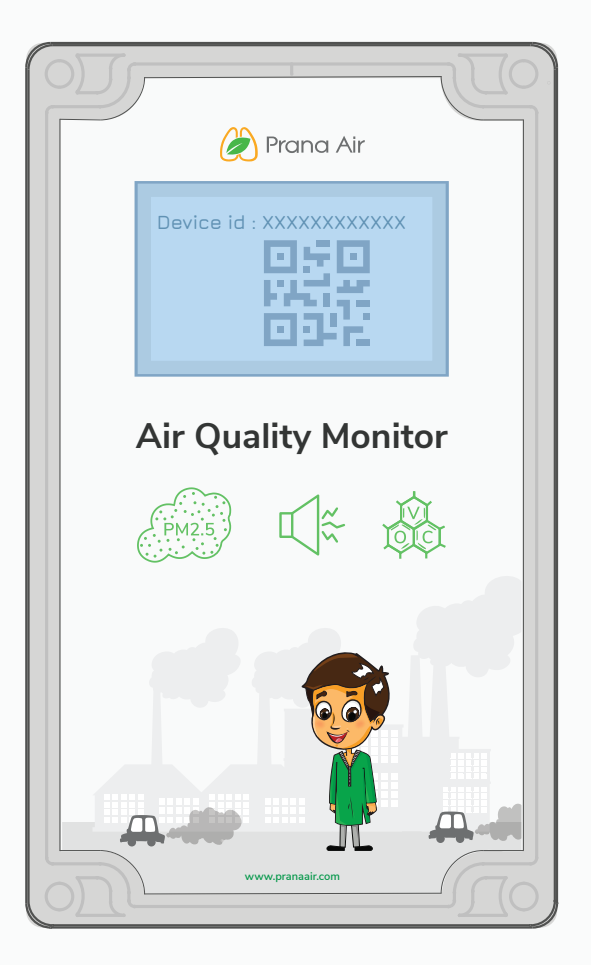

## Adding the Monitor in the AQI APP

Proceed to integrate the monitor with the app after successfully establishing the network connection. Follow these steps to add the monitor to the app and access remote data viewing.

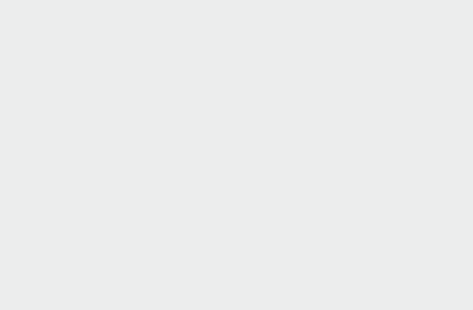

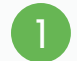

#### Download and install the AQI App on

your phone (available on Google Play Store for Android and the App Store for iOS). After installing, open the app and allow all the necessary permissions.

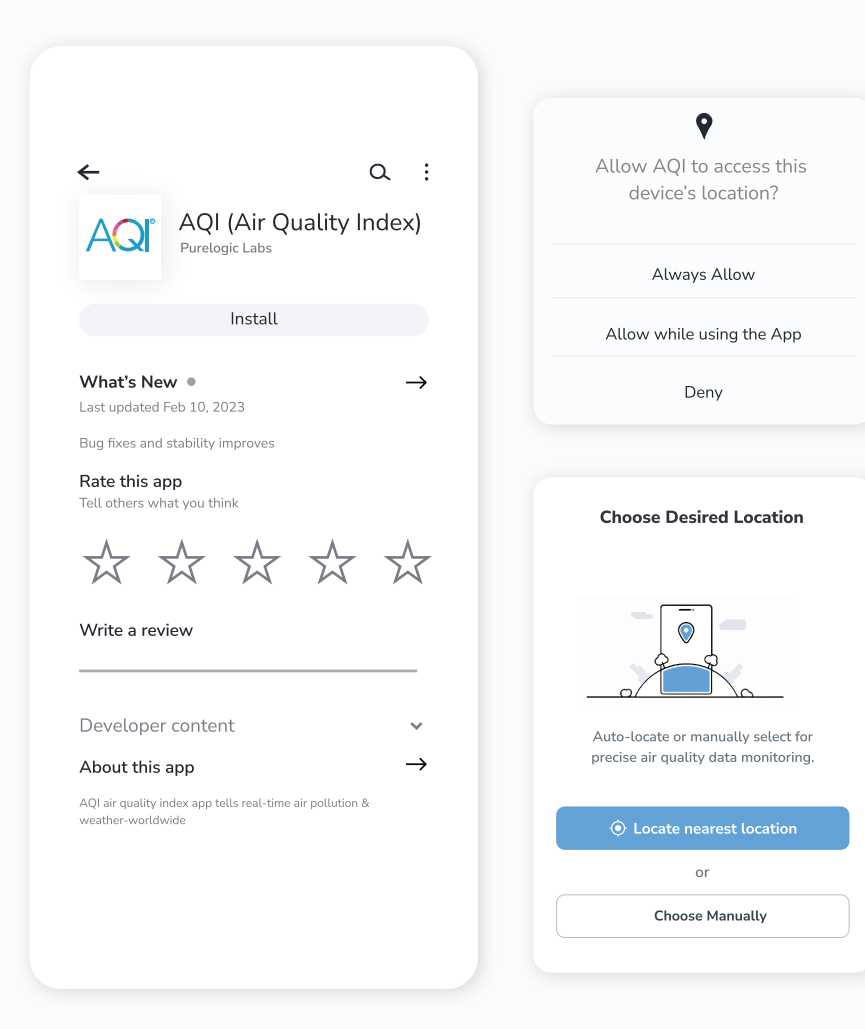

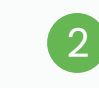

Then, Click on **"Devices"** icon showing in the bottom of home screen. Then **Sign up** to create your account or **Log in** if you already have an account.

| 4:19                         |                              | ×           | ै , 0      | 4:19      |                      | ¥ ⋽ 0∎          |
|------------------------------|------------------------------|-------------|------------|-----------|----------------------|-----------------|
| <b>≡</b> ₿                   | AQI                          | Q           | Û          | <         | AOľ                  |                 |
| Your Locat                   | ion                          | -           | $\bigcirc$ |           |                      |                 |
| Your City                    | r : 0.9 Km                   | ·           | 0          |           | Real Time Air Quali  | ity Index       |
| Nearest Monitor              | 1.0.0 KIII                   |             |            | Login     | Signup               |                 |
| <ul> <li>Live AQI</li> </ul> |                              | Air Quality | is         | Login     | Signup               |                 |
| 24                           |                              | Good        |            | Enter you | ır email             |                 |
|                              |                              | DM40 22     |            |           |                      |                 |
| Good Mode                    | µg/m³<br>erate Poor Unhealth | PMIU: 23    | uzardous   | Enter you | ır password          |                 |
| 0 50                         | 100 200 :                    | 300 400     | 500+       |           |                      |                 |
|                              |                              | (           |            | Kememb    | er me                | Forgot Password |
|                              | 35 °c                        | Sunny       |            |           | Login                |                 |
| °() 11 %                     | √ 11 km/hr                   | WV 43       |            |           | 5                    |                 |
|                              | Last Update: 6 min a         | ago         |            |           | Or                   |                 |
|                              |                              |             |            |           | G Continue with C    | Google          |
|                              |                              |             | r il       |           | () Continue with Fa  | acebook         |
| Weather I                    | Forecast                     | lourly C    | Daily      |           | 🗯 Continue with A    | pple Id         |
| <u></u>                      | <b>9</b> , 9,                | ÷.          | <u>_</u>   |           | Don't have an accoun | t? Signup       |
| <b>n</b> (                   |                              | <u> </u>    | Ш          |           |                      |                 |
| Home M                       | lap Devices                  | Buy         | Ranking    |           |                      |                 |

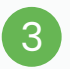

#### After successful login, Tap on **"Devices"** and then click on the **"Add Device"** button.

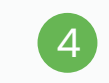

Then select "Ambient PM" in the 'Select your Device' section

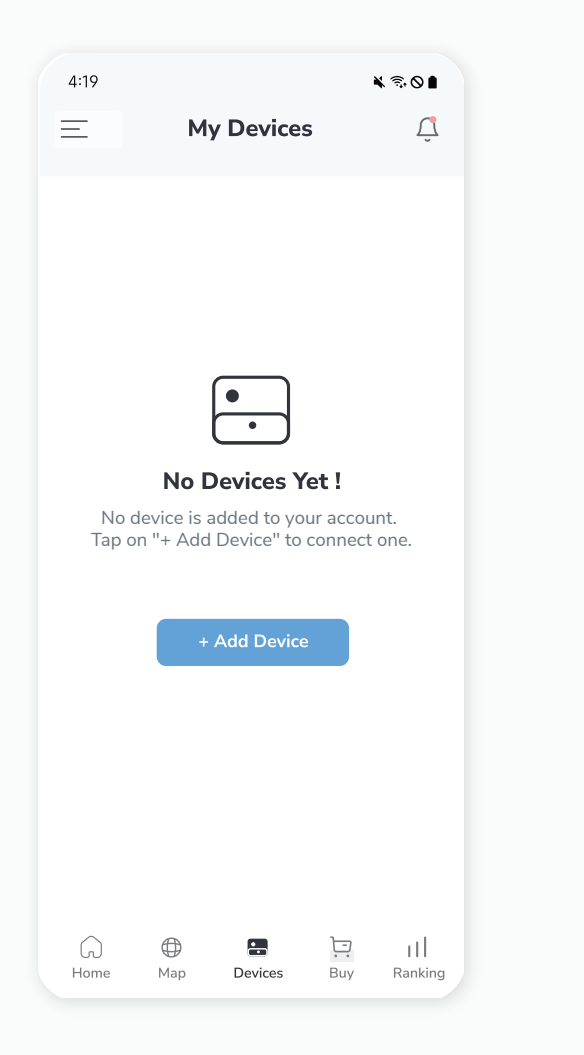

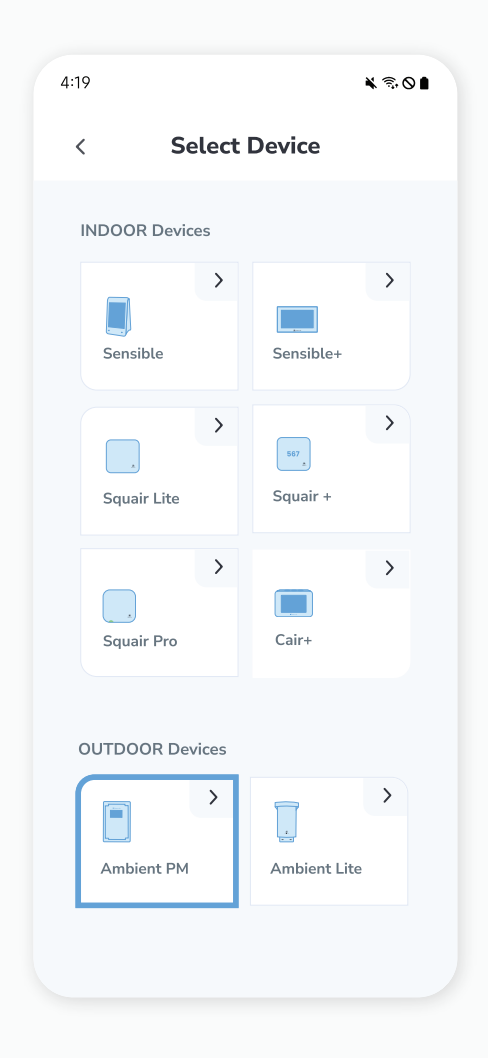

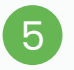

#### Select your preferred connectivity type for the monitor: **Wi-Fi or GSM**.

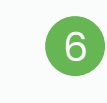

After selecting **"Ambient PM"**, you will redirect to the pairing mode. It is to connect your device to the WiFi so press **"Next"**.

| 4:19 |                          |                                    | ¥ € 0 ∎ |
|------|--------------------------|------------------------------------|---------|
|      |                          |                                    |         |
|      |                          |                                    |         |
|      |                          |                                    |         |
|      | Pleas<br>Connec          | e Choose<br>ctivity Type           |         |
|      | Would you<br>with W      | ı like to connect<br>/ifi or GSM ? | - 1     |
|      | <ul> <li>Wifi</li> </ul> | ⊖ gsm                              |         |
|      |                          | Next                               |         |
|      |                          |                                    |         |
|      |                          |                                    |         |
|      |                          |                                    |         |
|      |                          |                                    |         |
|      |                          |                                    |         |

## 4:19 ★ Stop Of Contract of Contract of Co

#### Step 1:

Follow these steps to put your monitor into pairing mode.

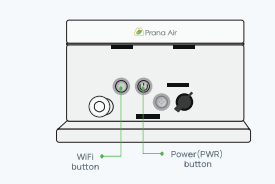

Press the black "PWR" button to power on the device. Then, press and hold the "WiFi" button next to the power button. The QR code and Device ID will appear on the screen.

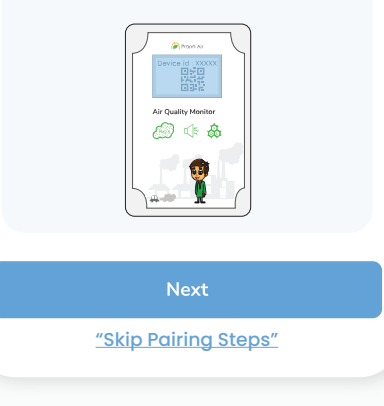

#### NOTE:

If your device is already paired with Wi-Fi, you can choose <u>"Skip Pairing Steps"</u> to proceed directly to the device setup steps.

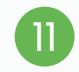

### Select "Click to Open Wi-Fi Settings," and it will take you to your Wi-Fi settings screen.

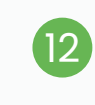

Next, search for "Air Monitor\_(your device ID)" in the available networks. Use "12345678" as the password to connect.

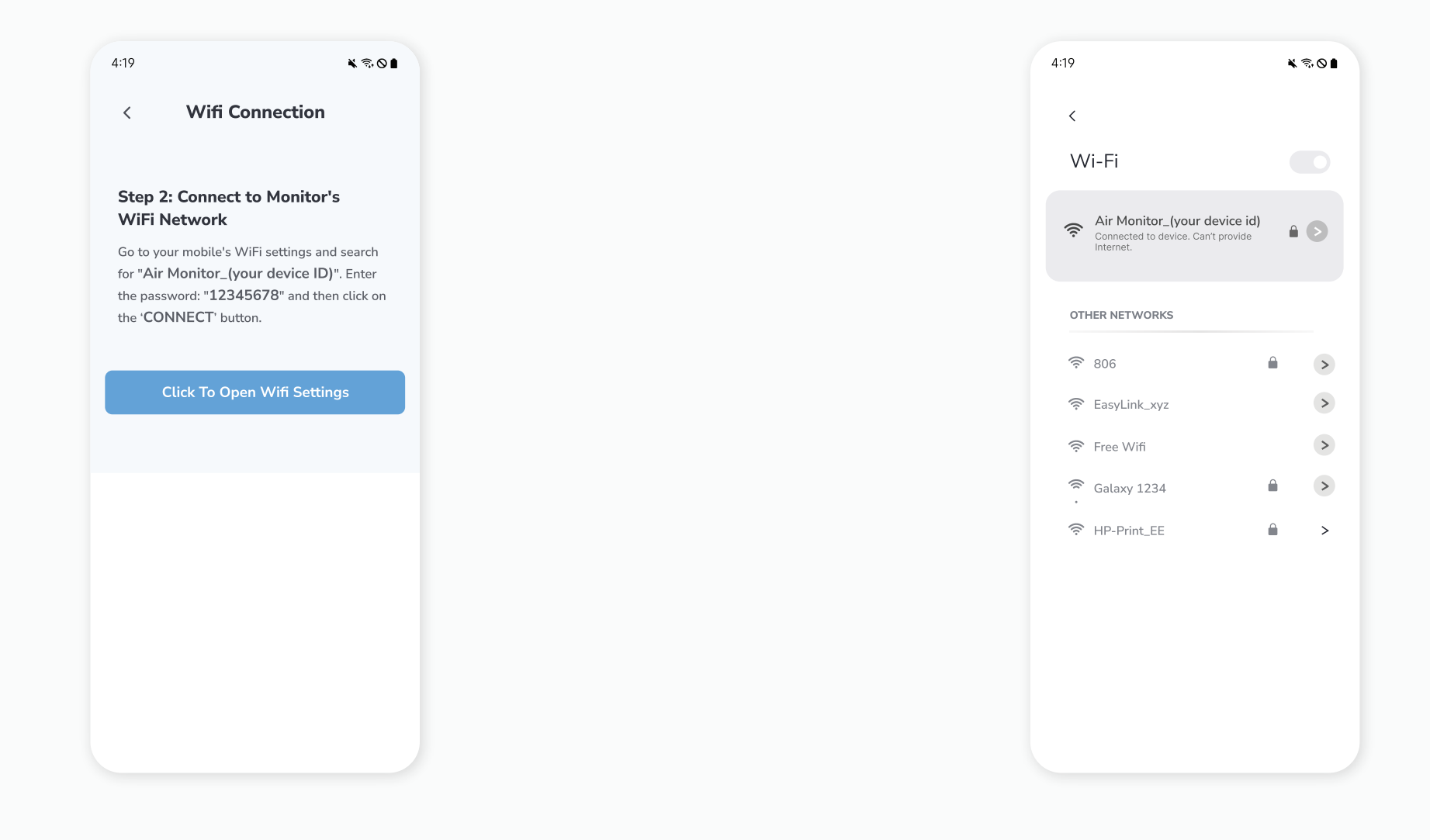

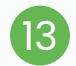

Afterward, return to the app and choose the option **"Click To Open '192.168.4.1.'"** This will launch the page in your internet browser.

| Wifi Configuration          Step 3: Connect to your WiFi         Network         Open your internet browser, enter         "192.168.4.1" in the address bar, select your         WiFi network from the drop-down menu, enter         the WiFi password, click "CONNECT" and         wait for the message "The network is         connected."         Click To Open " 192.168.4.1" | :19                                                                   | ¥ 奇 O I                                                                                                    |  |
|----------------------------------------------------------------------------------------------------|-----------------------------------------------------------------------|----------------------------------------------------------------------------------------------------|--|
| Step 3: Connect to your WiFi<br>Network<br>Open your internet browser, enter<br>'192.168.4.1" in the address bar, select your<br>WiFi network from the drop-down menu, enter<br>the WiFi password, click "CONNECT" and<br>wait for the message "The network is<br>connected."<br>Click To Open " 192.168.4.1"                                                                     | <                                                                     | Wifi Configuration                                                                                                    |  |
| Open your internet browser, enter<br>"192.168.4.1" in the address bar, select your<br>WiFi network from the drop-down menu, enter<br>the WiFi password, click "CONNECT" and<br>wait for the message "The network is<br>connected."<br>Click To Open " 192.168.4.1"                                                                                                    | Step 3<br>Netwo                                                       | 3: Connect to your WiFi<br>ork                                                                                                    |  |
| Click To Open " 192.168.4.1"                                                                                                    | Open yo<br>" <b>192.1</b><br>WiFi ne<br>the WiF<br>wait for<br>connec | our internet browser, enter<br>68.4.1" in the address bar, select your<br>stwork from the drop-down menu, enter<br>Fi password, click "CONNECT" and<br>the message "The network is<br>cted." |  |
|                                                                                                    | C                                                                     | Click To Open " 192.168.4.1"                                                                                                    |  |
|                                                                                                    |                                                                       |                                                                                                    |  |
|                                                                                                    |                                                                       |                                                                                                    |  |

| 6 | 4 |
|---|---|
|   | _ |

Then you'll be redirected to a page with **SSID and password.** In the SSID drop-down select your WiFi network that has a secured data connection and then enter the password of your WiFi connection. To connect click on **"connect"**.

| 4:19            |                             | ¥ 🗟 O 🖡     |
|-----------------|-----------------------------|-------------|
| X https://      | /192.168.4.1                | •<br>•      |
|                 |                             |             |
| Please select 1 | he WiFi network and enter i | ts password |
| ID : X          |                             | xx          |
|                 |                             |             |
| SSID            | Your Wi-Fi Network          | Refresh     |
|                 |                             |             |
| Password        | *****                       |             |
|                 |                             |             |
| Clo             | se Conne                    | ect         |
|                 |                             |             |
|                 |                             |             |
|                 |                             |             |
|                 |                             |             |
|                 |                             |             |
|                 |                             |             |
|                 |                             |             |
|                 |                             |             |
|                 |                             |             |
|                 |                             |             |
|                 |                             |             |
|                 |                             |             |
|                 |                             |             |

#### NOTE:

Click the refresh button if your WiFi network is not showing.

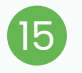

After few seconds, A new pop-up window will appear that will display that the device is connecting. Wait till you see the message **"The network is connected".** 

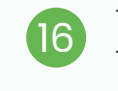

Then open the app again in your smartphone. Then press **"Yes, connected"** if you been able to connect to your personal Wifi Network.

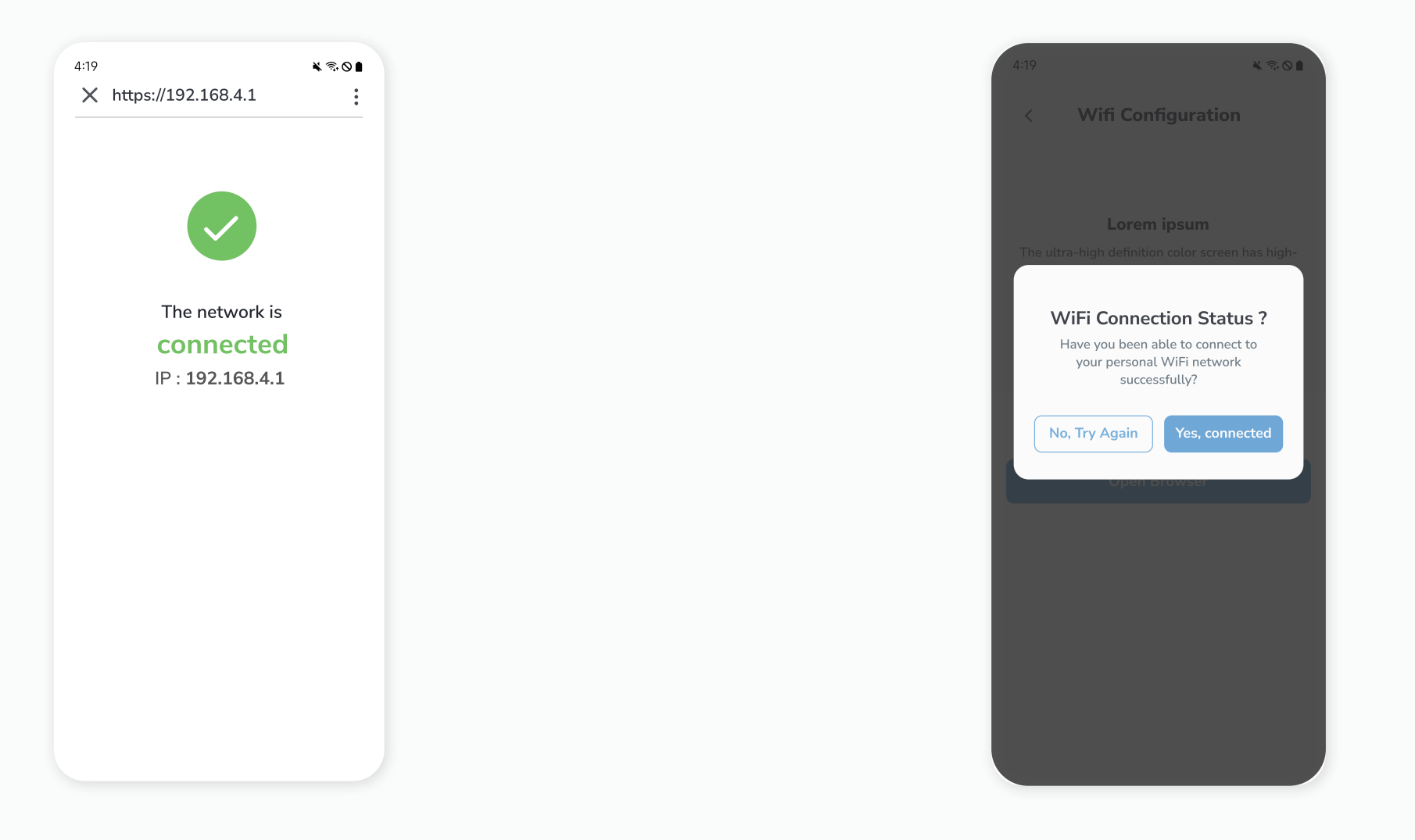

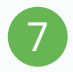

After successful connection, your Device ID will submit automatically. You can also check it and after filling it correctly click on **"Next".** 

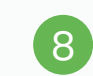

On the next step, Add all the necessary details and then click on the **"Save"** button.

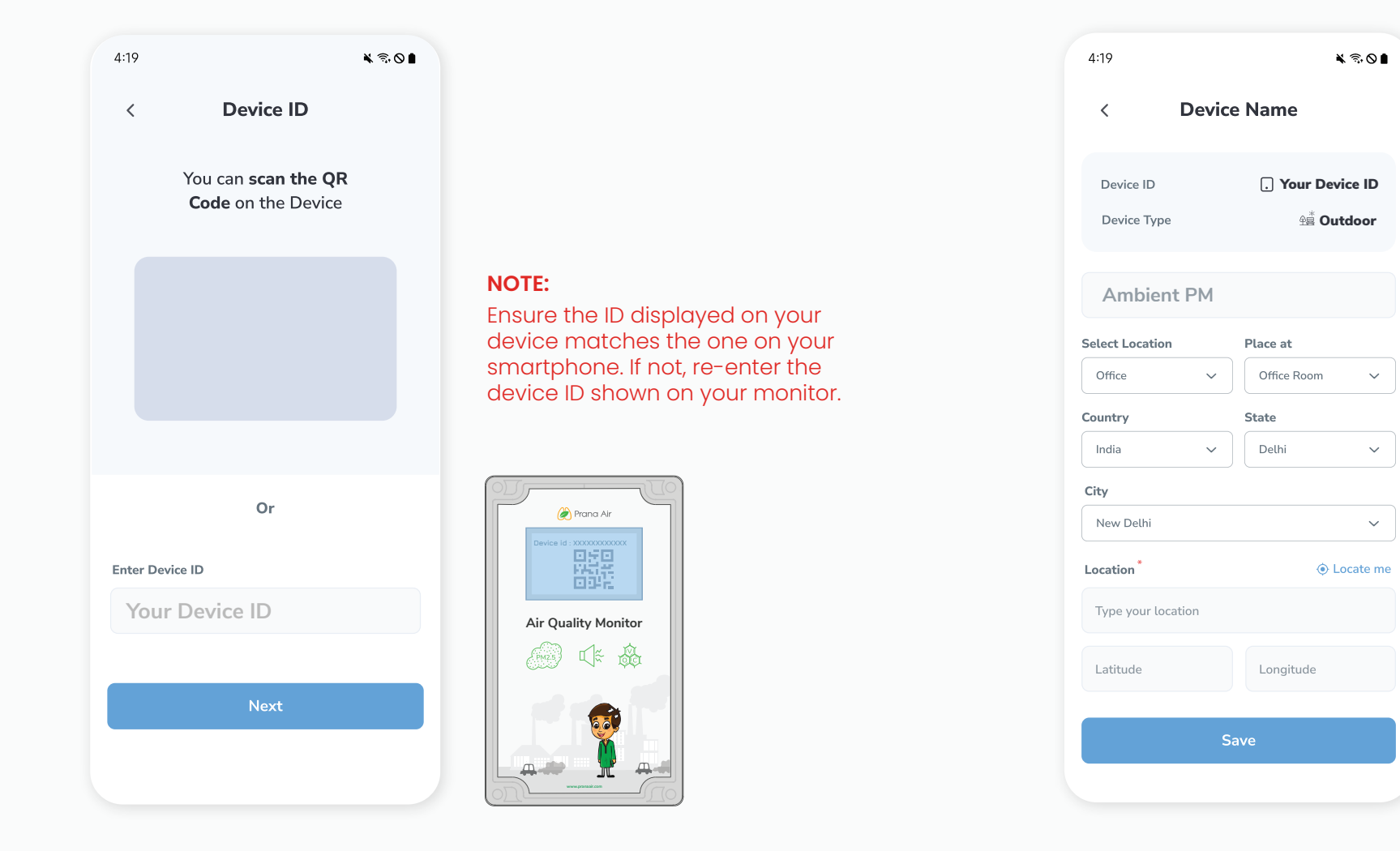

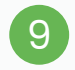

Your device is added successfully. You can see your added device under the **"My Devices"** section of the AQI App. Check the device's online status after 5 minutes. If offline, verify the power source, and WiFi connection.

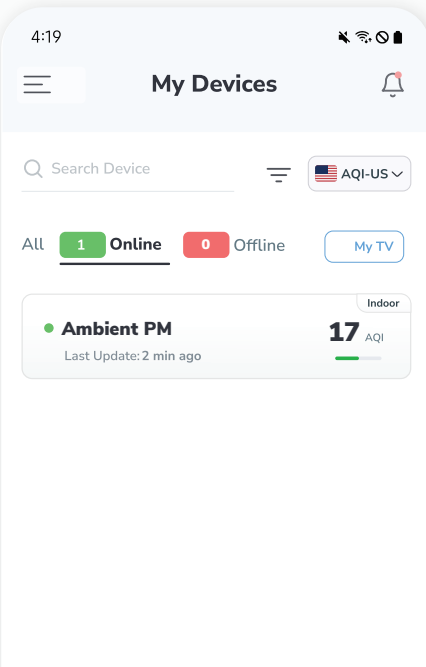

 $\bigcirc$ 

Map

ω

Home

•

Devices

Ð

Buy

# + Add

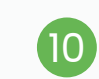

Click on your device card in **"My Devices"** to get a detailed view of the monitored data.

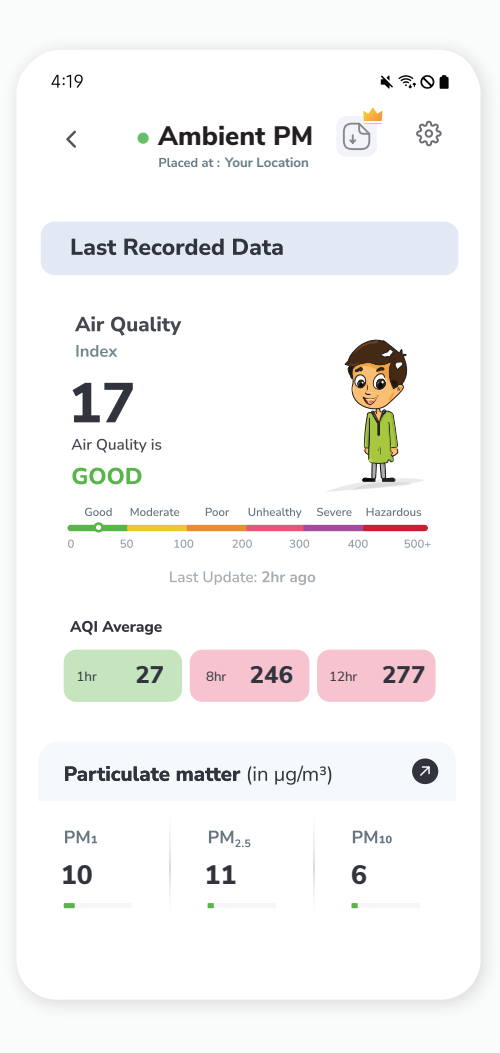

**NOTE:** The device will continue to display as online for 30 minutes even after going offline.

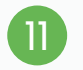

After completing all the steps and connecting the monitor to Wi-Fi, **restart** the device by pressing the power button.

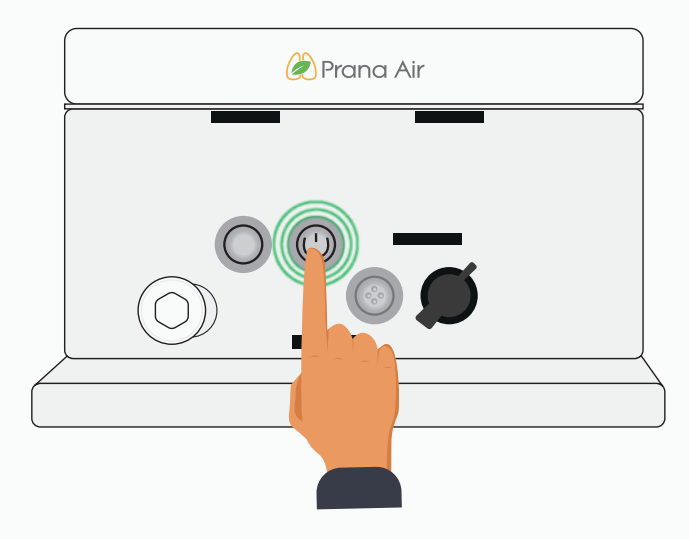

When you return to the device, you will notice the **Current time & date and Wi-Fi** displayed at the top of the screen. If the **Wi-Fi** is not visible, it indicates there is no connection. Repeat the previous steps to ensure the network is properly established.

12

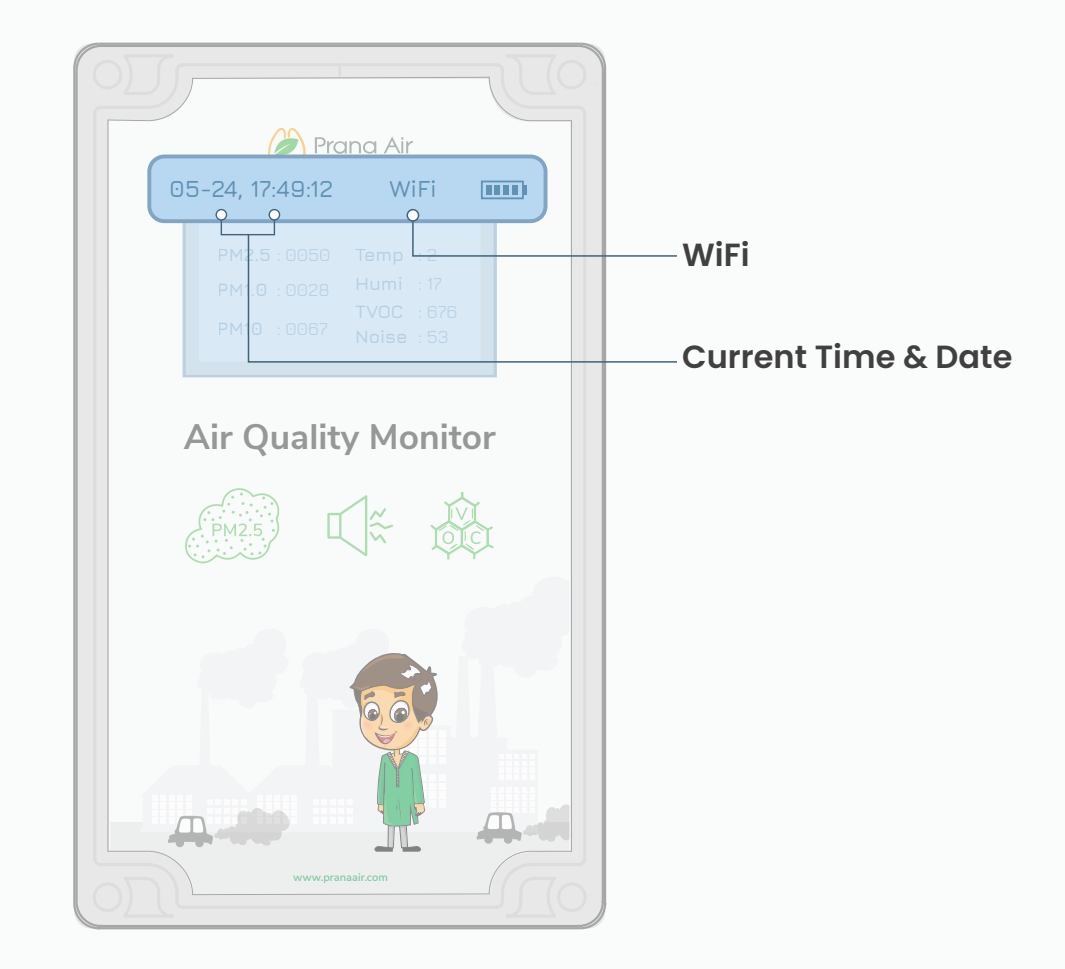

## Safety Guide

To ensure safe and proper usage of this product, please refer to the following safety guide before operating the device.

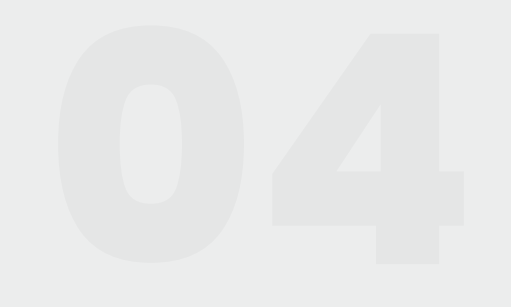

- Read and follow the user manual before using the device.
- 2 Avoid exposing the device to extremely high temperatures, and humidity. And Make sure to turn on the device properly.
- 3 To avoid damage, keep the device away from harmfull liquids. It can damage the device.
- 4 Take appropriate precautions if you are aware of any potential hazards or risks related to the specific environment you are monitoring.
- 5 Preventive measures: If the gadget detects high levels of pollutants or other potentially hazardous substances, take precautionary measures such as opening windows or leaving the area.
- 6 When connecting to the wifi network and the AQI app, kindly read the instructions carefully.
- 7 It is important to only use Prana Air repair services to fix the device. If the air quality monitor is not functioning properly, do not attempt to repair it yourself.
- 8 Accessories: The user has the option to use an alternative adapter ( with the same power rating) and USB cable.
- 9 Store the air quality monitor in a cool, dry place when not in use. This will help prevent damage to the device and extend its lifespan. Do not drop, shake, or knock the device. Violent usage may damage the screen or the internal circuit.

## **Service Guidelines**

This section outlines the recommended maintenance procedures and service requirements for ensuring the optimal performance and longevity of the device.

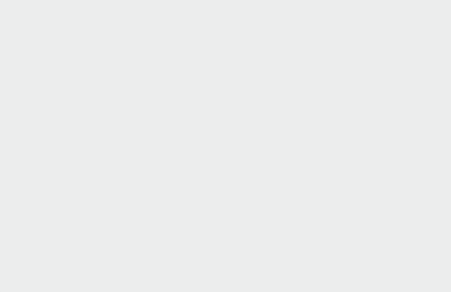

### A. Warranty Terms

1 The device comes with 6 Months warranty against manufacturing defects.

- 2 A valid proof of purchase is required to be eligible for repairs or replacements.
- 3 Warranty will be void in case of physical damage.

# B. Sending and Retrieving the Device for Repair

The customer must provide the necessary information, such as name, contact number, and fault description, to complete the repair work order.

If payment is made by cheque, the device can only be retrieved after the cheque has cleared.

### **C. Warranty Description**

1 The warranty covers only the device and its accessories under normal usage. No warranty will be provided if the device is damaged due to any of the following reasons:

1.1. Warranty period has expired.

- 1.2. No valid proof of purchase is provided, or the purchase date is beyond the warranty period.
- 1.3. The content on the valid proof of purchase is different from the actual product or has been altered.
- 1.4. The device is damaged due to improper usage or maintenance.
- 1.5. The device is damaged due to moisture, liquids, or falling, or has been repaired or disassembled by an unprofessional.
- 1.6. Damages due to force majeure.
- 1.7. Normal wear and tear of the device (such as outer cover, buttons, and screen).
- 2 Both national and international services can be availed only at Prana Air's office.
- 3 All replaced parts, components, and accessories during warranty services will be kept by the Prana Air service center.

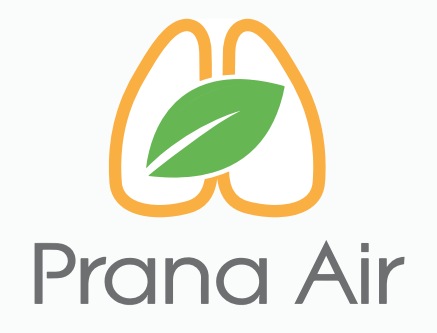

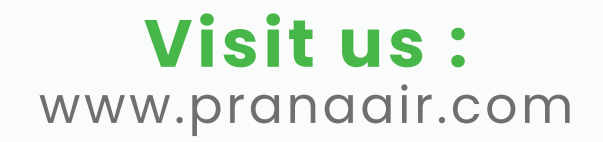